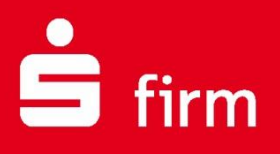

# Kurzanleitung apoBank: Umstellung auf neue EBICS-URL

Finanzen. Professionell. Managen.

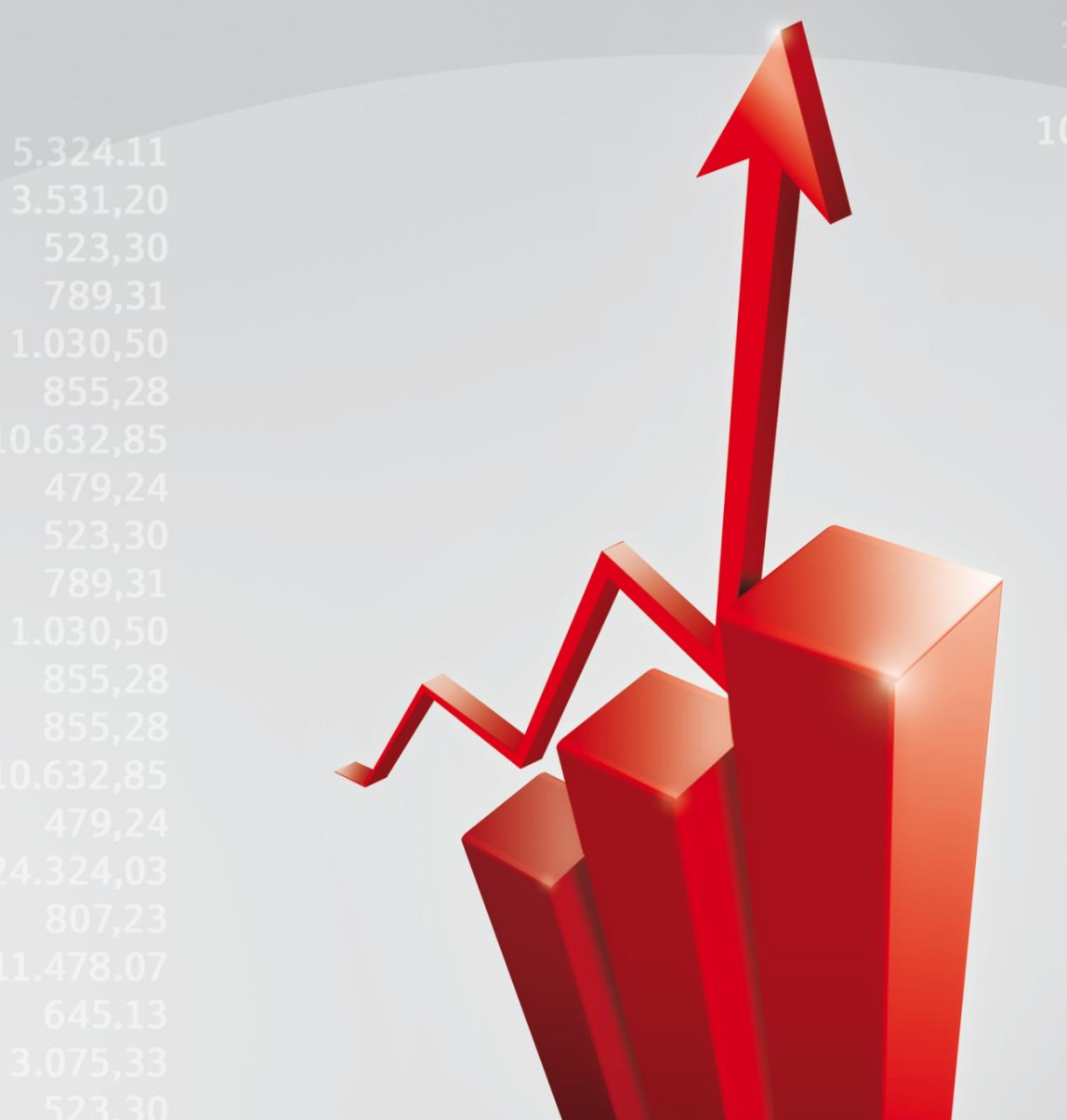

### Inhalt

| 1 | Wichtige Änderung beim EBICS-Zahlungsverkehr | .3 |
|---|----------------------------------------------|----|
|   | 1.1 Was ist zu tun?                          | .3 |
|   | 1.2 Die Schritte im Einzelnen                | .3 |
|   | 1.3 Weitere Informationen und Support        | .6 |
|   | ······································       |    |

### **Copyrights und Warenzeichen**

Windows 8.1, Windows 10, Windows Server 2012, Windows Server 2016, Windows Server 2019 und SQL Server 2014 sind eingetragene Warenzeichen der Microsoft Corp. Alle in dieser Dokumentation zusätzlich verwendeten Programmnamen und Bezeichnungen sind u.U. ebenfalls eingetragene Warenzeichen der Herstellerfirmen und dürfen nicht gewerblich oder in sonstiger Weise verwendet werden. Irrtümer vorbehalten.

Bei der Zusammenstellung von Texten und Abbildungen wurde mit größter Sorgfalt gearbeitet. Trotzdem können Fehler nicht vollständig ausgeschlossen werden. Die angegebenen Daten dienen lediglich der Produktbeschreibung und sind nicht als zugesicherte Eigenschaft im Rechtssinne zu verstehen.

Herausgeber und Autoren können für fehlerhafte Angaben und deren Folgen weder juristische Verantwortlichkeit noch irgendeine Haftung übernehmen. Alle Rechte vorbehalten; kein Teil dieser Dokumentation darf in irgendeiner Form (Druck, Fotokopie oder die Speicherung und/oder Verbreitung in elektronischer Form) ohne schriftliche Genehmigung der Star Finanz-Software Entwicklung und Vertriebs GmbH reproduziert oder vervielfältigt werden.

Die Star Finanz entwickelt ihre Produkte ständig weiter, um Ihnen den größtmöglichen Komfort zu bieten. Deshalb bitten wir um Verständnis dafür, dass sich Abweichungen vom Handbuch zum Produkt ergeben können.

#### Copyright © 1999-2020

Star Finanz-Software Entwicklung und Vertriebs GmbH - Grüner Deich 15 - 20097 Hamburg.

# 📩 firm

## 1 Wichtige Änderung beim EBICS-Zahlungsverkehr

Im Zuge einer technischen Umstellung bei der apoBank muss in SFirm eine kleine Änderung für den Übertragungsweg EBICS vorgenommen werden, damit Ihr Zahlungsverkehr weiterhin reibungslos funktioniert. Dies ist **ab sofort** möglich und sollte schnellstmöglich erfolgen.

### 1.1 Was ist zu tun?

- Als Administrator in SFirm anmelden.
- Im EBICS-Bankzugang der apoBank die neue EBICS-URL <u>https://ebics.apobank.de</u> eingeben
- Bankschlüssel für die apoBank abholen

## 1.2 Die Schritte im Einzelnen

- 1. Melden Sie sich als Admin in SFirm an.
- 2. Öffnen Sie die Stammdaten und dort den Ordner Bankzugänge EBICS.
- 3. Per Doppelklick öffnen Sie rechts in der Tabelle den Eintrag der apoBank.

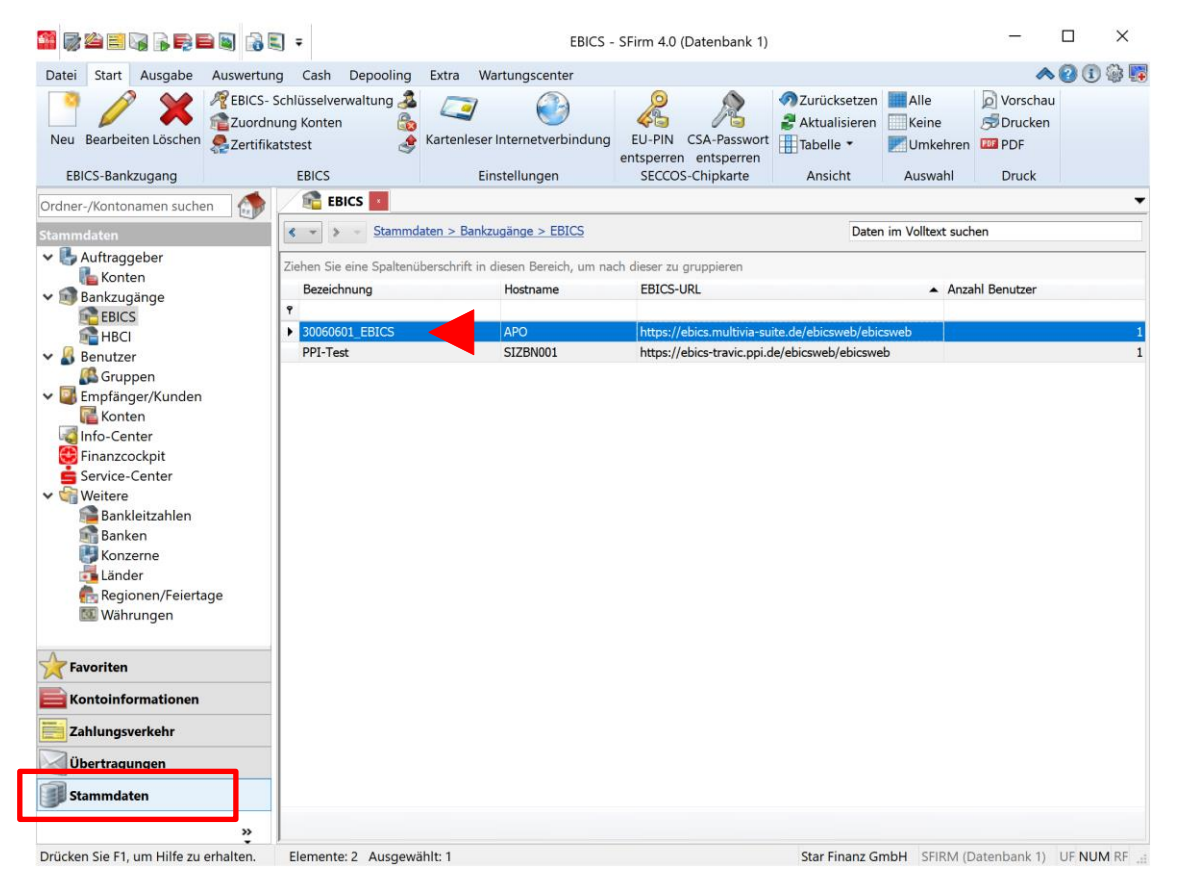

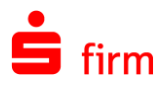

**Tipp:** den EBICS-Bankzugang der apoBank finden Sie z.B. anhand der Bezeichnung, falls dort "APO" oder die BLZ 30060601 enthalten ist. Die bisherige EBICS-URL beginnt mit <u>https://ebics.multivia-suite</u>... **Merken Sie sich die Bezeichnung, sie wird später noch einmal benötigt.** 

4. Im neuen Fenster *EBICS Bankzugang* tragen Sie im Feld *URL EBICS* bitte folgendes ein: <u>https://ebics.apobank.de</u> und klicken oben links auf *Speichern*.

| 2                                                                                                    | EBICS Bankzugang (Datenbank 1)                                                                                                    |                                     |  |  | _                                   |                   | ×             |                   |    |
|----------------------------------------------------------------------------------------------------|----------------------------------------------------------------------------------------------------|-------------------------------------|--|--|-------------------------------------|-------------------|---------------|-------------------|----|
| Start                                                                                                    |                                                                                                    |                                     |  |  |                                     |                   |               | ≪ ∢               | >> |
| Speichern<br>Coschen                                                                                                    | Ausschneiden<br>Kopieren<br>Einfügen<br>Bearbeiten                                                                                                    | Vorschau<br>Drucken<br>PDF<br>Druck |  |  |                                     |                   |               |                   |    |
| Bankanan and                                                                                                    |                                                                                                    | Druck                               |  |  |                                     |                   |               |                   |    |
| Bankparameter EBIC                                                                                                    | S Benutzer                                                                                                    |                                     |  |  |                                     |                   |               |                   |    |
| Bezeichnung:                                                                                                    | 30060601_EBICS                                                                                                    |                                     |  |  | EBICS                               |                   |               |                   |    |
| Beschreibung:                                                                                                    | schreibung: EBICS-Bankzugang für apoBank                                                                                                    |                                     |  |  | URL EBICS: https://ebics.apobank.de |                   |               |                   |    |
| <u>H</u> ostname:                                                                                                    | APO                                                                                                    |                                     |  |  | Bankschlüssel: nicht verfü          | igbar             | URL prü       | ifen              |    |
| Kunden-ID:                                                                                                    | Inden-ID: K01234567                                                                                                    |                                     |  |  | Teilnehmerdaten                     | Version ermitteln |               | at teste <u>n</u> |    |
| ✓ automatische Protokollabholung bei EU-Übertragung nach ca.       3       Min.         Protokoll-Format:       ● HAC (XML-Format)       ○ PTK         Echtzeit-Überweisungen senden       Vor dem Versand prüfen,         ✓ ob Empfänger-Institut Echtzeit-Überweisungen unterstützt und nur dann Echtzeit-Überweisung senden |                                                                                                    |                                     |  |  |                                     |                   |               |                   |    |
| Payment Status R                                                                                                    | Payment Status Reports (CT2) abholen                                                                                                    |                                     |  |  |                                     |                   |               |                   |    |
| Bestätigung vo                                                                                                    | ✓ Bestätigung von Echtzeit-Überweisungen durch Payment Status Report (CIZ)         ✓ automatische Abholung von Payment Status Reports für Echtzeit-Überweisungen ca.             1       Mjn. nach erfolgreicher EU-Prüfung. |                                     |  |  |                                     |                   |               |                   |    |
| Weitere Einstellungen                                                                                                    |                                                                                                    |                                     |  |  |                                     |                   |               |                   |    |
| SEPA Format:   Standard (CCT/CDD)  Container (CCC/CDC)                                                                                                    |                                                                                                    |                                     |  |  |                                     |                   |               |                   |    |
| Bei Inlandszahlungsaufträgen auch IZG bzw. IZL zulassen         IZL bzw. IZG bevorzugt verwenden, wenn möglich                                                                                                    |                                                                                                    |                                     |  |  |                                     |                   |               |                   |    |
| 🗌 Bei Inlandszahl                                                                                                    | Bei Inlandszahlungsaufträgen auch DTV zulassen                                                                                                    |                                     |  |  |                                     |                   |               |                   |    |
| <ul> <li>Für Eilzahlungen DTE verwenden</li> <li>Für Bestätigungen (DHB) verwenden</li> </ul>                                                                                                    |                                                                                                    |                                     |  |  |                                     |                   |               |                   |    |
| Drücken Sie E1, um Hilf                                                                                                    |                                                                                                    |                                     |  |  |                                     | CEIDM             | (Dataphank 1) |                   |    |

5. Schließen Sie das Fenster EBICS Bankzugang.

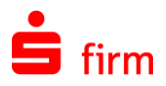

- 6. Öffnen Sie die SFirm-Startseite über das Home-Icon.
- In den anstehenden Aufgaben erscheint ein Hinweis zum Abholen der Bankschlüssel für die apoBank (jetzt ist die gemerkte Bezeichnung des Bankzugangs hilfreich). Über Klicken Sie <u>hier</u> öffnen Sie die EBICS Schlüsselverwaltung.

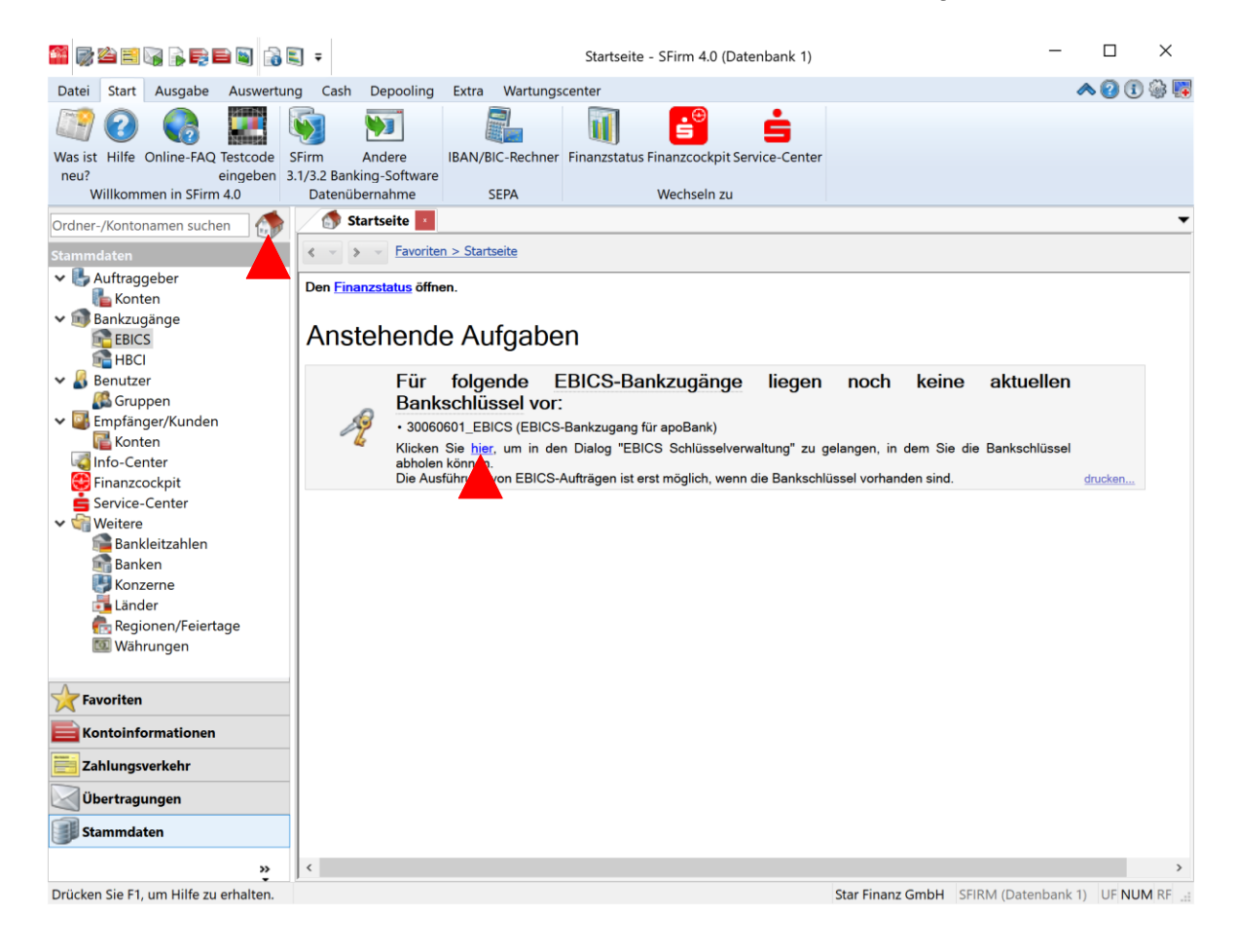

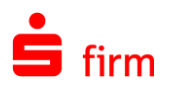

8. Im neuen Fenster *EBICS Schlüsselverwaltung* markieren Sie den **Eintrag der apo-Bank** (jetzt ist die gemerkte Bezeichnung des Bankzugangs hilfreich) und klicken dann rechts auf die Schaltfläche *Bankschlüssel abholen*.

| EBICS Schlüssel                                | verwaltung                                                  |                                                                           |                                                |                                            |                                               | ;                                                 |
|------------------------------------------------|-------------------------------------------------------------|---------------------------------------------------------------------------|------------------------------------------------|--------------------------------------------|-----------------------------------------------|---------------------------------------------------|
| Bitte beacht                                   | en:                                                         |                                                                           |                                                |                                            |                                               | Hinweis ausblenden                                |
| 😝 Bankschlüs                                   | sel abholen                                                 |                                                                           |                                                |                                            |                                               |                                                   |
| <ol> <li>Prüfen Sie<br/>"nicht vorh</li> </ol> | e in der Tabelle<br>I <b>anden"</b> sind un                 | nansicht anhand o<br>d <b>markieren die e</b> n                           | ler Spalte "Banks<br>tsprechende Zeil          | s <b>chlüssel"</b> , für we<br>e.          | lche Bankzugänge o                            | lie Bankschlüssel noch                            |
| 2. Klicken Sie                                 | auf die Schaltf                                             | läche <b><bankschlü< b="">s</bankschlü<></b>                              | <b>sel abholen</b> >, um                       | die Bankschlüsse                           | l von Ihrem Kreditins                         | titut abzuholen.                                  |
| 3. Nach erfol<br>diese mit<br>aktuellen E      | greicher Abholu<br><b>den Hashwerte</b><br>Bankschlüssel bi | ing werden Ihnen (<br><b>n, die Ihnen Ihr K</b> i<br>itte bei Ihrem Berat | die Hashwerte de<br>reditinstitut mitge<br>er. | er Schlüssel Ihres<br>teilt hat. Sollten d | Kreditinstituts ange<br>iese nicht übereinsti | ezeigt. Vergleichen Sie<br>mmen, erfragen Sie die |
| Benutzer:                                      |                                                             | SFIRM                                                                     |                                                |                                            |                                               |                                                   |
| U-Schlüssel A006 (2                            | 176 Bit):                                                   | vorhanden                                                                 |                                                |                                            |                                               |                                                   |
| uthentifikationsschl                           | üssel:                                                      | vorhanden                                                                 |                                                |                                            |                                               |                                                   |
| Ziehen Sie eine Spa                            | tenüberschrift in                                           | diesen Bereich, um                                                        | n nach dieser zu gr                            | uppieren                                   |                                               | EU-Schlüssel                                      |
| Bankzugang                                     | <ul> <li>Hostname</li> </ul>                                | Kunden-ID                                                                 | User-ID                                        | Status                                     | Bankschlüssel                                 | erzeugen                                          |
| 7                                              |                                                             |                                                                           |                                                |                                            |                                               | Authentifikations-                                |
| 30060601_EBICS                                 | APO                                                         | K01234567                                                                 | 1111111111                                     | 🖌 bereit                                   |                                               | schlussel erzeugen                                |
| PPI-Test                                       | SIZDINUUI                                                   | MEIER125                                                                  | 11225544                                       | ▼ bereit                                   | ~                                             | Schlüssel senden                                  |
|                                                |                                                             |                                                                           |                                                |                                            |                                               | Bankschlüssel abhole                              |
|                                                |                                                             |                                                                           |                                                |                                            |                                               | Hashwerte anzeigen                                |
|                                                |                                                             |                                                                           |                                                |                                            |                                               | Nachträglicher<br>Ausdruck von:                   |
|                                                |                                                             |                                                                           |                                                |                                            |                                               | INI-Brief (HIA)                                   |
|                                                |                                                             |                                                                           |                                                |                                            |                                               | INI-Brief (INI)                                   |
|                                                |                                                             |                                                                           |                                                |                                            |                                               | Kennwortänderung:                                 |
|                                                |                                                             |                                                                           |                                                |                                            |                                               | EU-Kennwort/PIN<br>ändern                         |
|                                                |                                                             |                                                                           |                                                |                                            |                                               | Authentifikations-/<br>CSA-Kennwort änder         |
|                                                |                                                             |                                                                           |                                                |                                            |                                               | Schlüsselexport<br>als QR-Code                    |
|                                                |                                                             |                                                                           |                                                |                                            |                                               |                                                   |

 Geben Sie Ihr Authentifikationskennwort ein und klicken Sie auf OK. Nachdem die Bankschlüssel erfolgreich abgeholt wurden, können Sie Ihren Zahlungsverkehr mit der apoBank wie gewohnt ausführen.

| Kennwort (X002/E002)                                                       |       |           |  |  |  |  |  |
|----------------------------------------------------------------------------|-------|-----------|--|--|--|--|--|
| Bitte geben Sie das Authentifikationskennwort<br>von Benutzer 'SFIRM' ein. |       |           |  |  |  |  |  |
| Kennwort:                                                                  | ••••• |           |  |  |  |  |  |
| ОК                                                                         |       | Abbrechen |  |  |  |  |  |

### 1.3 Weitere Informationen und Support

Informationen zur EBICS-Umstellung bei der apoBank finden Sie hier: <u>https://www.apo-bank.de/wir-stellen-um-ankuendigung/ebics-nutzer/ebics-url</u>

Weitere Kontaktmöglichkeiten finden Sie hier: https://www.apobank.de/service/hotlines

Weitere Unterstützung erhalten Sie beim Support Ihres SFirm-Herausgebers (z.B. Sparkasse/Landesbank) sowie bei der apoBank.